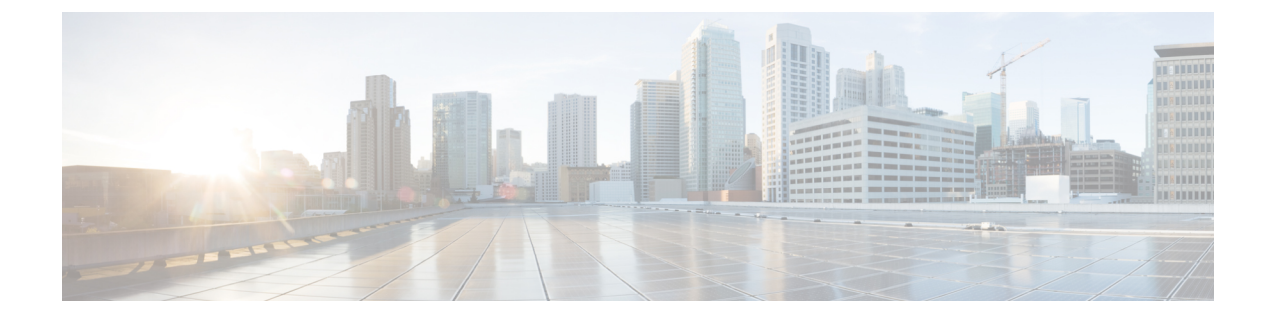

# ロックダウン モード

#### 概要

このセクションでは、ロックダウンモードの概要を説明します。ロックダウンモードは、ホ ストへのアクセス許可を制限することにより、ESXiホストのセキュリティを強化するために 使用されます。このモードを有効にすると、ESXiホストにはvCenter Server またはDirect Console ユーザーインターフェイス (DCUI) からのみアクセスできます。ロックダウンモードの有効 化は、どのユーザーがホストサービスへのアクセスを認可されるかに影響します。

(注) ロックダウンモードを有効にする場合、hxuserアカウントを各 ESXi ホスト例外ユーザーリス トに追加する必要があります。

- ロックダウン モードの有効化または無効化 (1ページ)
- ・ロックダウンモードのトラブルシューティング (2ページ)

# ロックダウン モードの有効化または無効化

このセクションでは、DCUIから、または vSphere Web Client からロックダウンモードを有効 または無効にする方法について説明します。

## DCUI からのロックダウン モードの有効化または無効化:

- ステップ1 ESXiホストに直接にログインします。
- ステップ2 ホストで Direct Console ユーザーインターフェイス (DCUI) を開きます。
- ステップ3 初期設定用のF2キーを押します。
- ステップ4 [ロックダウンモードの設定(Configure Lockdown Mode)]の設定を切り替えるには Enter を押します。
- ステップ5 VSphere Web Client のインベントリでホストを特定します。

#### vSphereWebClientからのロックダウンモードの有効化または無効化:

- ステップ1 VSphere Web Client のインベントリでホストを特定します。
- ステップ2 [Manage] タブをクリックし、[Settings] をクリックします。
- ステップ3 [System] で、[Security profile] を選択します。
- ステップ4 [Lockdown Mode] パネルで、[Edit] をクリックします。
- **ステップ5 [例外ユーザー (Exception Users)**]をクリックし、[+ユーザーの追加(+Add user)]を選択して、hxuser (すべて小文字)を追加します。
- **ステップ6 [ロックダウン モード(Lockdown Mode)]** をクリックして、いずれかのロックダウン モード オプション を選択します。

# ロックダウン モードのトラブルシューティング

ロックダウンモードでエラーダイアログボックスが表示されたりソフトウェアのアップグレー ドが失敗したりする場合は、次のシナリオに応じて以下の解決オプションを実行してくださ い。

### 少なくとも1つのホストがロックダウンモードである場合

展開フェーズで vCenter にホストを追加すると失敗し、エラー メッセージ「vCenter のホスト を追加できません」が表示されます。

ステップ1 アップグレード前の検証でホスト ロックダウン モードをチェックします。

ステップ2 状態を検出し、エラーをスローしてクラスタのアップグレードを中止します。

ステップ3 ロックダウンモードを無効にして、アップグレードを再試行します。

#### アップグレードの進行中にホストがロックダウンモードである場合:

展開フェーズで vCenter にホストを追加すると失敗し、エラー メッセージ「vCenter のホスト を追加できません」が表示されます。

- ステップ1 ホストをアップグレードする前に、ホストロックダウンモードをチェックします。
- ステップ2 状態を検出してエラーを送出し、アップグレードに失敗します。
- ステップ3 ロックダウンモードを無効にして、アップグレードを再試行します。

翻訳について

このドキュメントは、米国シスコ発行ドキュメントの参考和訳です。リンク情報につきましては 、日本語版掲載時点で、英語版にアップデートがあり、リンク先のページが移動/変更されている 場合がありますことをご了承ください。あくまでも参考和訳となりますので、正式な内容につい ては米国サイトのドキュメントを参照ください。